# User guide

ACHAlert Positive Pay Quick Reference Alert Notifications

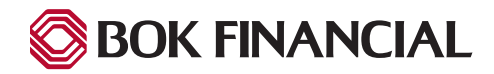

# **Alert Notifications**

#### **Notification Rules**

Notification rules are used to set parameters for the type of items that will require an alert be sent to a user or users.

• Click on the down arrow next to "Change Module" and select "ACHAlert" or "ACHAlert CR".

|                                                                                   |                                    |                                    |                                                                       |        | ACHAlert CR   |
|-----------------------------------------------------------------------------------|------------------------------------|------------------------------------|-----------------------------------------------------------------------|--------|---------------|
| ACHAlert CR                                                                       |                                    |                                    |                                                                       |        | ACHAIert TEST |
|                                                                                   | End c                              | of Day Cut-Off Time                | e: Thursday 7:00 PM CDT                                               |        |               |
| Total ACH Credits \$0.0                                                           | 00                                 | 0                                  | Pending Approval \$0.00                                               |        | 0             |
| Set to Pay                                                                        | \$0.00                             | 0                                  | Set to Return                                                         | \$0.00 | 0             |
|                                                                                   |                                    |                                    |                                                                       |        |               |
| Approved List Exception                                                           | ons \$0.00                         | 0                                  | Block List Returns \$0.00                                             |        |               |
| Approved List Exception                                                           | ons \$0.00<br>End c                | 0                                  | Block List Returns \$0.00                                             |        | ٥             |
| Approved List Exception                                                           | ons \$0.00<br>End c                | of Day Cut-Off Time                | Block List Returns \$0.00                                             |        | ٥             |
| Approved List Exception                                                           | ons \$0.00<br>End c                | o<br>f Day Cut-Off Time            | Block List Returns \$0.00                                             |        | ٥             |
| Approved List Exception<br>ACHAlert TEST<br>Total ACH Debits \$0.00<br>Set to Pay | ons \$0.00<br>End c<br>0<br>\$0.00 | 0<br>If Day Cut-Off Time<br>0<br>0 | Block List Returns \$0.00<br>e: Thursday 7:00 PM CDT<br>Set to Return | \$0.00 | 0             |

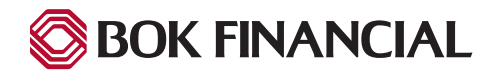

## **Alert Notifications**

• Click on the down arrow next to "Manage" and select "Notification Rules".

| Notif<br>Appr<br>Block | ication Rule:<br>oved List<br>‹ List | 25 | Welcome |
|------------------------|--------------------------------------|----|---------|

• Complete the information on the following screen to determine which accounts will receive alerts. Click "Next" to move to the "Contacts" page.

| ccount Selection                   |                                |                                       |  |  |
|------------------------------------|--------------------------------|---------------------------------------|--|--|
|                                    | Select Account(s)              | Select Account(s) Account(s) Selected |  |  |
|                                    | ONLINE BANKING TEST<br>ACCOUNT | →<br>→I                               |  |  |
|                                    |                                | +<br>I+                               |  |  |
| Accounts with default Notification | n Rules                        |                                       |  |  |

• Enter the contact information in which you'd like to receive notifications. Options include text and/or email. Click "Next" to move to the "Conditions" page.

|                     | conditions                |                          |                            |                   |
|---------------------|---------------------------|--------------------------|----------------------------|-------------------|
| Enter the contact i | nformation to receive th  | e ALERT                  |                            |                   |
| his account is cur  | rently set to send all no | tifications on all ACH D | ebits to TEST ALERTSOK (SE | 3ARNES@BOKF.COM). |
| o change this ent   | er contact information t  | elow.                    |                            |                   |
| dditional financia  | l institution and carrier | charges may apply to t   | ext message alerts.        |                   |
|                     |                           | Cell                     | Phone Text                 |                   |
| Cell Phone 1        |                           |                          | Cell Phone 4               |                   |
| Cell Phone 2        |                           |                          | Cell Phone 5               |                   |
| Cell Phone 3        |                           |                          | Cell Phone 6               |                   |
|                     |                           |                          | E-mail                     |                   |
| Email 1             |                           |                          | Email 4                    |                   |
| Email 2             |                           |                          | Email 5                    |                   |
| Email 3             |                           |                          | Email 6                    |                   |
|                     |                           |                          |                            |                   |

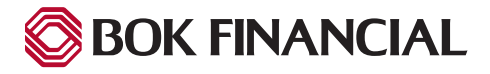

# **Alert Notifications**

- Select the conditions in which you would like to receive alerts. Options available include:
  - All ACH Debits
  - ACH Debits over \$XX amount
  - ACH Debits that meet one or more of these criteria: a payment made by check, a payment created over the internet, a payment made over the phone.
  - Received from a company not found on the Approved List or does not meet the Approved List parameters.
- Click "Next" to move to the "Confirmation" page.

| Sel        | ection Contacts Conditions Confirm                                                                                                    |
|------------|----------------------------------------------------------------------------------------------------|
|            | Select a condition to receive the Alert                                                                                                |
| $\bigcirc$ | Notify for all ACH Debits                                                                                                    |
| $\bigcirc$ | Notify only when an ACH Debit is over                                                                                                  |
| $\bigcirc$ | Notify only when an ACH Debit meets one or more of the following criteria                                                              |
|            | The ACH Debit was created from a payment made by check                                                                                 |
|            | The ACH Debit was created from a payment over the Internet                                                                             |
|            | The ACH Debit was created from a payment over the phone                                                                                |
| $\bigcirc$ | Notify only when an ACH Debit is received from a Company not on the Approved List or does not meet the parameters on the Approved List |
| ← E        | Next →                                                                                                    |

- Next you will be asked to confirm your selections.
  - Review your selections and make any necessary changes.
  - When finished, click "Save".

| Confirm Notification Rules           |                        |
|--------------------------------------|------------------------|
| committee to reaction rates          |                        |
|                                      | Account(s) Selected    |
| xxxx6789                             |                        |
|                                      | Cell Phone Text        |
| Cell Phone 1: 555555555              | Cell Phone 4:          |
| Cell Phone 2:                        | Cell Phone 5:          |
| Cell Phone 3:                        | Cell Phone 6:          |
|                                      | Emails                 |
| Address 1:                           | Address 4:             |
| Address 2:                           | Address 5:             |
| Address 3:                           | Address 6:             |
|                                      | Notification Condition |
| Condition: Notify for all ACH Debits |                        |
|                                      | Save                   |

• A confirmation message will display that reads: Notification Rules have been configured successfully.

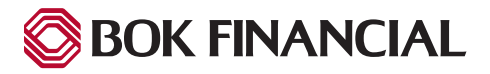